1. Для начала настройки переходим в режим показа цифровых каналов, нажав на кнопку TV, далее нажимаем кнопку MENU на пульте дистанционного управления.

2. В появившемся меню, выберите вкладку УСТАНОВКИ. На этой вкладке выбираем пункт МЕНЮ НАСТРОЙКИ DVB-C, нажимаем кнопку OK.

| Дост   | выбрать<br>туп Выхо | Настройка и редакти<br>д   | рование каналов | Вверх стр. ∧<br>Вниз стр. <mark>∨</mark> |
|--------|---------------------|----------------------------|-----------------|------------------------------------------|
|        | Установки           |                            |                 |                                          |
| 6      | танжер              | Оі∨Х© VOD<br>Дополнительно | Вкл.            | -1                                       |
| 4 Tab  | Таймер              | Обычный интерфейс          |                 |                                          |
| -6     | Сеть                | Настройки экрана           |                 |                                          |
|        |                     | Язык                       | Acciti          |                                          |
| d)     | Звук                | Блокировка от детей        | Лоступ          |                                          |
| _      | Картинка            | Меню соединений            |                 |                                          |
|        | 100                 | Эконавигация               |                 |                                          |
| IETA I | лавное меню         |                            | 1               | /2                                       |

3. Далее выбираем АВТОНАСТРОЙКА, нажимаем кнопку ОК

| myzentv        | пеню настроики ото с    |                                                                                                    | The Alexander                                                                                                    |
|----------------|-------------------------|----------------------------------------------------------------------------------------------------|----------------------------------------------------------------------------------------------------|
| Carrier Martin | Редактор Избранного     |                                                                                                    | A stand of                                                                                                    |
| Картинка       | Список каналов          |                                                                                                    | E and the second                                                                                                    |
| N San Die      | Автонастройка           | Доступ                                                                                                    | 2                                                                                                    |
| Звук           | Ручная настройка        | A CONTRACTOR OF THE OWNER                                                                                       | 1. 3 m                                                                                                    |
| 2              | Обновить список каналов | The second second                                                                                               |                                                                                                    |
| Сеть           | Сообщение о нов канале  | Выкл.                                                                                                    | a particular and                                                                                                    |
|                | Состояние сигнала       | Carlos and the second                                                                                           | himan                                                                                                    |
| Таимер         | Аттенюатор              | Выкл.                                                                                                    | The Service                                                                                                    |
| S. Variation   | Добавить ТВ-сигнал      | the second second second second second second second second second second second second second second second se |                                                                                                    |
| Установки      |                         | PROFESSION STREET                                                                                               | States and                                                                                                    |
|                |                         |                                                                                                    |                                                                                                    |
|                | Real Providences        |                                                                                                    | and the second second s |
| Выбрать        | Автоматически устана    | вливает каналы, принимаемые в                                                                                   |                                                                                                    |
| Доступ         | д регионе               |                                                                                                    |                                                                                                    |
| Boasa          | AT                      |                                                                                                    |                                                                                                    |

4. В меню параметров автонастройки меняем режим сканирования на ПОЛНЫЙ, далее выбираем НАЧАТЬ СКАНИРОВАНИЕ, нажимаем ОК.

| Тараметры автонастройки DVB-C   | Martin Alter        |   |
|---------------------------------|---------------------|---|
| Режим поиска                    | Все каналы          |   |
| Режим сканирования              | Полный              |   |
| Частота                         | Авто                | 2 |
| Символьная скорость             | Авто                |   |
| Сетевой ID                      | Авто                |   |
|                                 | Начать сканирование | _ |
| Выбрать<br>Начать автонастройку |                     |   |

5. На экране появится предупреждение об удалении предыдущих настроек, нажимаем кнопку ОК.

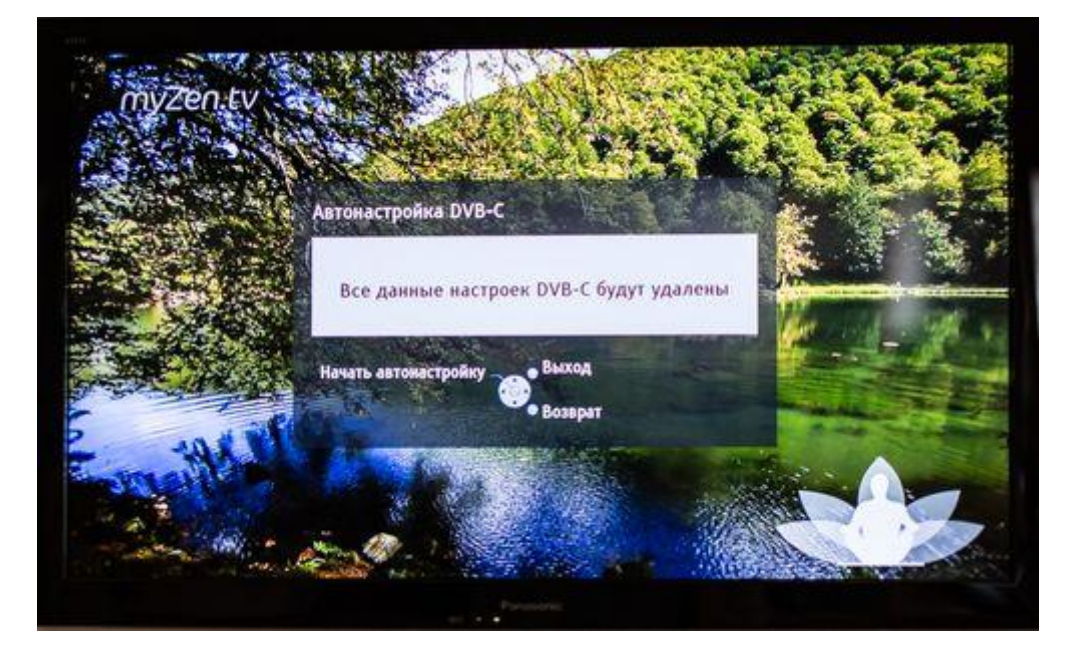

6. Меню поиска аналоговых каналов. По завершении поиска меню должно автоматически закрыться, включится первый цифровой канал.

| Выполнение             | 0%/          |          | 100    |
|------------------------|--------------|----------|--------|
| Это займет около 10 мн | н.           |          |        |
| Nº I                   | Имя канала   | Тип      | Кач-во |
|                        |              |          | 1      |
|                        |              |          | 1      |
|                        |              |          |        |
| 1                      |              |          | 1      |
|                        |              |          | 1      |
| Бесплатн. ТВ: О        | Платн. ТВ: О | Радио: О |        |
|                        | Идет поиск   |          |        |
|                        |              |          |        |
| BNX08                  |              |          |        |

## Сортировка аналоговых/цифровых каналов

1. Для начала сортировки нажимаем на пульте MENU, выбираем вкладку УСТАНОВКИ, далее выбираем МЕНЮ НАСТРОЙКИ DVB-C/MEHЮ АНАЛОГ. НАСТРОЙКИ, нажимаем OK.

| The second second | Эконавигация         |                    | and the second |
|-------------------|----------------------|--------------------|----------------|
| Картинка          | Меню соединений      | And And            |                |
| N                 | Блокировка от детей  | and the second     |                |
| Звук              | Меню настройки DVB-C | Доступ             | Section 1      |
| 2                 | Язык                 |                    |                |
| Сеть              | Настройки экрана     | The Start Start of | No An          |
|                   | Обычный интерфейс    |                    | A STATES       |
| Таимер            | DivX® VOD            | State All          | SUPPORT OF     |
| Versuenuu         | Дополнительно        | Выкл.              | Elang 4        |
| Установки         |                      | Sec. State         | Le Start St    |
| AL MAR            |                      |                    |                |
| Выбрать           | Настройка и редакти  | рование каналов    | AND A          |
| Доступ Выход      |                      |                    | Вверх стр. 🔨   |

|       |           | Эконавигация                                                                                                    | Í                                                                                                    | EUROSPORT  |
|-------|-----------|----------------------------------------------------------------------------------------------------|----------------------------------------------------------------------------------------------------|------------|
|       | Картинка  | Меню соединений                                                                                                    |                                                                                                    |            |
| 1     |           | Блокировка от детей                                                                                                    |                                                                                                    | 1 2        |
|       | Звук      | Меню аналог. настройки                                                                                                    | Доступ                                                                                                    | TWO IS NOT |
| 12    |           | Язык                                                                                                    | that have a state of                                                                                            |            |
| Сет   | Сеть      | Настройки экрана                                                                                                    |                                                                                                    | data v     |
|       |           | DivX® VOD                                                                                                    |                                                                                                    | risberg *  |
| - C   | Таимер    | Дополнительно                                                                                                    | Выкл.                                                                                                    |            |
| 8     |           | Системное меню                                                                                                    |                                                                                                    |            |
| -     | установки |                                                                                                    |                                                                                                    |            |
|       |           |                                                                                                    |                                                                                                    |            |
|       |           | and the second data and the second data and the se | A DESCRIPTION OF THE OWNER OF THE OWNER OF THE OWNER OF THE OWNER OF THE OWNER OF THE OWNER OF THE OWNER OF THE |            |
|       | Выбрать   | Настройка и редактир                                                                                                    | ование каналов                                                                                                  | A.S        |
| Досту | уп Выход  | 1                                                                                                    |                                                                                                    | Bsepx ctp. |

2. Выбираем СПИСОК КАНАЛОВ, нажимаем ОК.

|                        | Редактор Избранного                   |                              |              |
|------------------------|---------------------------------------|------------------------------|--------------|
| Картинка               | Список каналов                        | Доступ                       |              |
| h                      | Автонастройка                         | Second State                 |              |
| в Звук                 | Ручная настройка                      |                              | Station of   |
| 2                      | Обновить список каналов               |                              | AC MARKEN    |
| Сеть                   | Сообщение о нов канале                | Выкл.                        | A A Sto      |
|                        | Состояние сигнала                     | Arm Sterles and              | A PAR        |
| Таимер                 | Аттенюатор                            | Выкл.                        |              |
| Se vana                | Добавить ТВ-сигнал                    |                              | San 2 M      |
| Эстановки              | and the second                        | and the                      | a trace of a |
| corsica -              | onca canyon                           | -                            | Ten The      |
| Выбрать<br>Лостип Выхо | А пропускает ненужные                 | каналы или редактирует канал | ы            |
| Aurilia and            | convertine of an an internet or other |                              |              |

3. В появившемся списке находим необходимые каналы. Нажимаем на пульте на ЗЕЛЕНУЮ кнопку "Сдвинуть".

| Список | аналоговых ка | налов    | X            |                                                                                                    |     |
|--------|---------------|----------|--------------|----------------------------------------------------------------------------------------------------|-----|
| ď      | 3 ESP I       |          |              |                                                                                                    |     |
| ď      | 4 NOWOS       |          |              |                                                                                                    | 100 |
| ď      | 5 *****       |          |              |                                                                                                    | - + |
| ď      | 6 *****       |          |              |                                                                                                    |     |
| ď      | 7 *****       |          |              |                                                                                                    | 14  |
| ď      | 8 *****       |          |              | and the second second se | 1   |
| ď      | 9 *****       |          |              |                                                                                                    | Tas |
|        | Выбрать Выхо  |          | R.K.         |                                                                                                    |     |
|        | Возвр         | NAT W    |              | Вверх стр. 🔨<br>Вниз стр. 🗸                                                                                                    | F   |
| H      | астроить      | Сдвинуть | Показать всё | Изм. имя                                                                                                    | 1   |

4. С помощью цифровых кнопок на пульте либо с помощью стрелок вверх/вниз изменяем позицию канала на желаемую. Нажимаем на пульте на ЗЕЛЕНУЮ кнопку "Подтвердить"

| Courses augu |                             | C. Depter          |
|--------------|-----------------------------|--------------------|
| список анал  | NOWOS                       |                    |
| 4            |                             |                    |
| 5            |                             |                    |
| 6            | *****                       |                    |
| 7            | ESP I                       |                    |
| 8            |                             | THE OWNER WATCHING |
| 9            |                             | -                  |
| Подтвердить  | авкнуть<br>Выход<br>Возврат |                    |
|              | Подтвердить                 |                    |

Сортировка цифровых каналов выполняется аналогичным способом.

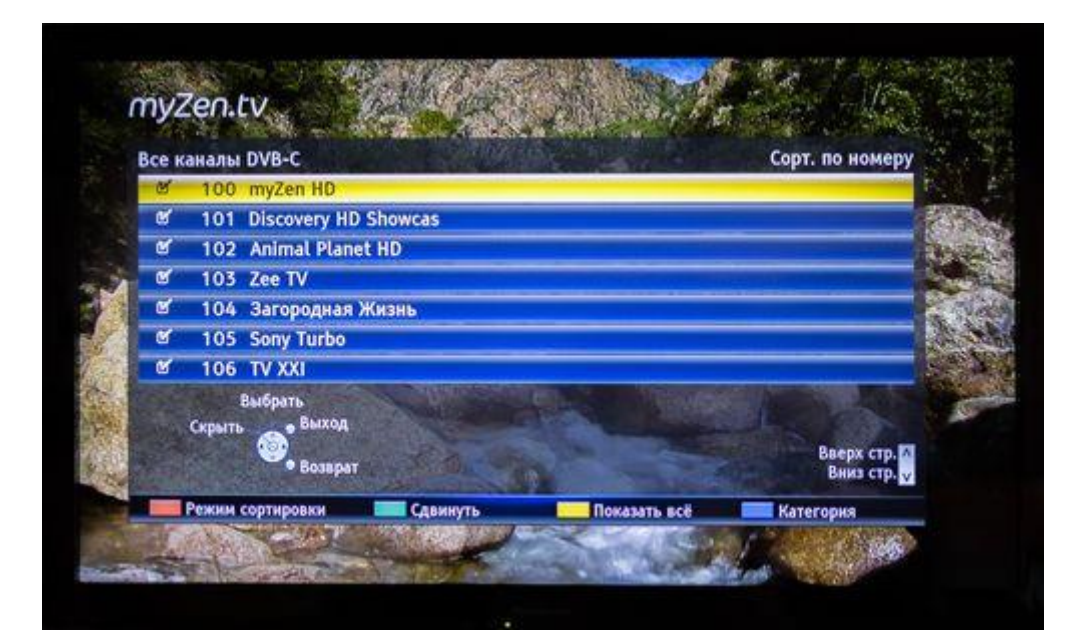

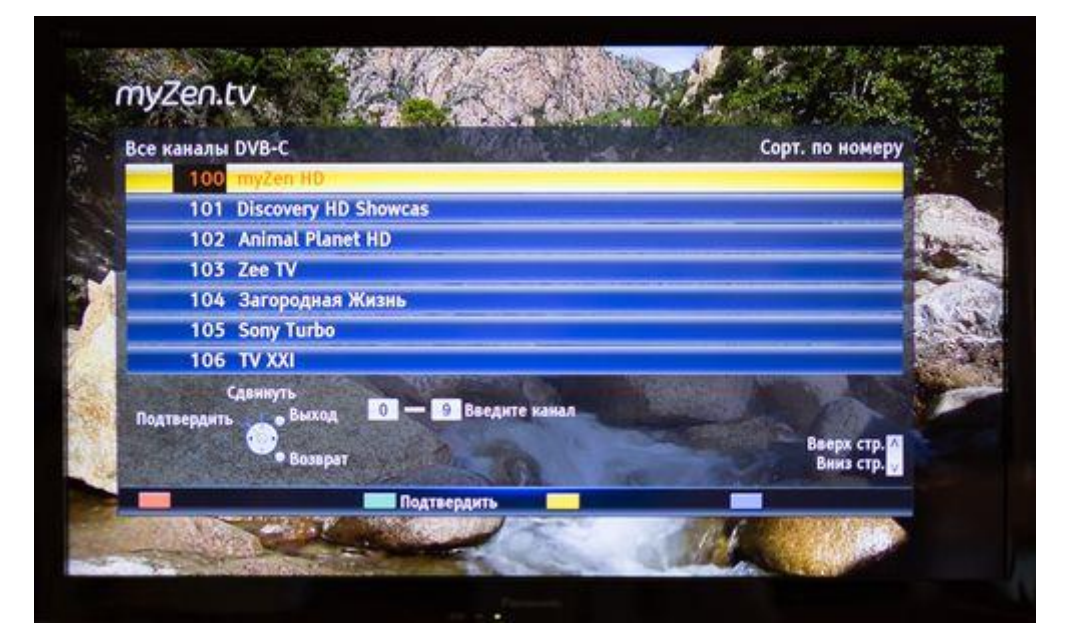